# Forcepoint

## Forcepoint DLP

9.0

Forcepoint Email Security Cloud and Forcepoint DLP Integration Guide

#### © 2022 Forcepoint Forcepoint and the FORCEPOINT logo are trademarks of Forcepoint. All other trademarks used in this document are the property of their respective owners.

#### Published 12 August 2022

Every effort has been made to ensure the accuracy of this document. However, Forcepoint makes no warranties with respect to this documentation and disclaims any implied warranties of merchantability and fitness for a particular purpose. Forcepoint shall not be liable for any error or for incidental or consequential damages in connection with the furnishing, performance, or use of this manual or the examples herein. The information in this documentation is subject to change without notice.

## Contents

| 1 Introduction                                                                                 | 5  |
|------------------------------------------------------------------------------------------------|----|
| Getting Started                                                                                | 5  |
| Additional documentation                                                                       | 6  |
| 2 License Information                                                                          | 7  |
| New Forcepoint Email Security Cloud and Forcepoint DLP customers                               | 7  |
| Existing Forcepoint Email Security Cloud and Forcepoint DLP customers                          | 9  |
| 3 Integrating Forcepoint DLP and Forcepoint Email Security Cloud                               | 11 |
| General Flow                                                                                   | 11 |
| Step 1: Configure Data Protection Service in Forcepoint Security Manager                       | 12 |
| Step 2: Connect Forcepoint Email Security Cloud to Data Protection Service in the cloud portal | 15 |
| Step 3: Configure Data Protection Service in the cloud portal                                  | 17 |
| Step 4: Configure Email DLP policies in the Forcepoint Security Manager                        | 18 |
| Step 5: Deploy to Data Protection Service in the Forcepoint Security Manager                   | 18 |
| Step 6:View DLP incident reports in the Forcepoint Security Manager                            | 19 |

## Chapter 1 Introduction

#### Contents

- Getting Started on page 5
- Additional documentation on page 6

Forcepoint Cloud Security Gateway is an integrated cloud security service that merges web security, network security, and cloud application security into one easy-to- consume service. With the introduction of Data Protection Service, email security and data loss prevention are now available as an additional integration with Forcepoint Cloud Security Gateway. Data Protection Service connects the Forcepoint Security Manager with Forcepoint Email Security Cloud, allowing you to enjoy the benefits of Forcepoint DLP analysis in the cloud.

Forcepoint Email Security Cloud protects your organization against the threats of malware, spam, and other unwanted content in email traffic. When combined with Forcepoint DLP, email messages that present potential data loss are sent to Forcepoint DLP for further inspection. Forcepoint DLP then returns its finding to the cloud service for policy enforcement.

The integration between Forcepoint DLP and Forcepoint Email Security Cloud is available starting in Forcepoint DLP 8.8.2 and the June 2021 release of Forcepoint Email Security Cloud.

## **Getting Started**

This section provides a high-level overview of the Forcepoint Email Security Cloud and Forcepoint DLP access and integration process.

#### **Steps**

1) Purchase the Data Protection for Email license.

See *License Information* for more information about the Data Protection for Email license and licensing information if you purchase the products separately.

- 2) Review your fulfillment email. The fulfillment email contains:
  - a) License information, including the subscription keys for the products.
  - b) Credentials to sign in to the products.
  - c) A JSON file with unique configuration information. This JSON file is used to connect Data Protection Service with Forcepoint Security Manager.
  - d) An XML license file. This file is used to activate your Forcepoint DLP subscription in the Forcepoint Security Manager.

3) Check your Forcepoint Cloud Security Gateway access.

Verify that you can sign in to the products using the credentials in the fulfillment email:

- a) Sign in to the Forcepoint Cloud Security Gateway Portal to access Forcepoint Email Security Cloud.
- b) Sign in to the Forcepoint Security Manager and use the XML license file to access Forcepoint DLP.
- 4) Start the integration process.

For more information about setting up this integration, see *Integrating Forcepoint DLP and Forcepoint Email Security Cloud*.

Related concepts License Information on page 7 Integrating Forcepoint DLP and Forcepoint Email Security Cloud on page 11

## **Additional documentation**

- Forcepoint DLP v9.0 Administrator Guide
- Forcepoint Email Security Cloud Help
- Forcepoint Cloud Security Gateway Integration Guide: Forcepoint Web Security, Forcepoint DLP, and Forcepoint CASB

## Chapter 2 License Information

#### Contents

- New Forcepoint Email Security Cloud and Forcepoint DLP customers on page 7
- Existing Forcepoint Email Security Cloud and Forcepoint DLP customers on page 9

To enjoy the benefits of the data loss protection for your organization's email system, new customers need a license for Forcepoint Email Security Cloud and a license for Forcepoint DLP.

## New Forcepoint Email Security Cloud and Forcepoint DLP customers

When you purchase Data Protection for Email, you will receive a fulfillment email on purchase, which contains:

- License information, including the subscription keys for the products.
- Credentials to sign in to the products.
- A JSON file with unique configuration information. This JSON file is used to connect Data Protection Service with Forcepoint Security Manager.
- A Forcepoint Email Security Cloud XML license file. This file is used to activate your Forcepoint DLP subscription in the Forcepoint Security Manager.

### Check your license in Forcepoint Cloud Security Gateway Portal

After you receive your fulfillment email, verify that "Forcepoint DPS" is listed on the **Account > Licenses** page in the Forcepoint Cloud Security Gateway Portal (also known as the cloud portal). Your account is automatically updated on purchase:

|                                |                                                                             |                                                                         |                   |                                  |                                                                              |                                                | Cloud Service S                                                   | tatus         | •    | 🕐 Help 🔻 |
|--------------------------------|-----------------------------------------------------------------------------|-------------------------------------------------------------------------|-------------------|----------------------------------|------------------------------------------------------------------------------|------------------------------------------------|-------------------------------------------------------------------|---------------|------|----------|
| DASHBOARD REPOR                | TING EMAIL                                                                  | <b>S</b><br>WEB                                                         |                   | CASB                             | ACCOUNT                                                                      |                                                |                                                                   |               | Forc | epoint   |
| Account > Licenses             |                                                                             |                                                                         |                   |                                  |                                                                              |                                                |                                                                   |               |      |          |
| Account Settin                 | gs                                                                          |                                                                         |                   |                                  |                                                                              |                                                |                                                                   |               |      |          |
| Account statu<br>Enrollment ke | s: Active                                                                   |                                                                         |                   |                                  |                                                                              |                                                |                                                                   |               |      |          |
| License summar                 | y: Web                                                                      |                                                                         |                   | Email                            |                                                                              |                                                |                                                                   |               |      |          |
|                                | Forcepoint V<br>Reporting da                                                | Veb Security Cloud<br>ata retention - 90 d                              | d<br>lays         | Force<br>Repo                    | point Email Secu<br>ting data retentio                                       |                                                |                                                                   |               |      |          |
|                                | Add-on module                                                               | s:                                                                      |                   | Add-on n                         | odules:                                                                      |                                                |                                                                   |               |      |          |
|                                | Forcepoint A<br>Forcepoint N<br>Forcepoint C<br>Forcepoint E<br>Extended Re | dvanced Malware<br>lobile Security<br>CASB<br>DPS<br>eporting Data Rete | Detection for Web | Force<br>Force<br>Force<br>Exten | point Advanced N<br>point Email Secu<br>point Email Secu<br>ded Reporting Da | vlalware<br>rity - Er<br>rity - Im<br>ata Rete | Detection for Er<br>acryption Module<br>age Analysis Mo<br>ention | mail<br>odule |      |          |

Under normal circumstances, these correspond to the current licenses associated with your account.

After the license is active, configure the Forcepoint DLP and Forcepoint Email Security Cloud integration. For more information, see *Integrating Forcepoint DLP and Forcepoint Email Security Cloud*.

#### Related concepts

Integrating Forcepoint DLP and Forcepoint Email Security Cloud on page 11

### **Upload your license in Forcepoint DLP**

#### Before you begin

To enable Forcepoint DLP configuration, upload your XML license file in the Forcepoint Security Manager:

#### **Steps**

- 1) Log on to the Forcepoint Security Manager. If the Data Security module is not displayed by default, hover over the Forcepoint logo at the top of the Forcepoint header and select Data from the drop-down list.
  - a) If this is your first login, the subscription page appears automatically.
  - b) To navigate to the subscription page, select Settings > General > Subscription

 Browse to the subscription file, then click Submit. Current subscription information is displayed, and the Forcepoint DLP application restarts.

Your subscription terms displayed on this page include the license name (**Forcepoint Email Security Cloud** for this new license), the start and expiration dates (or "n/a" if you have a perpetual subscription), the number of subscribed users, and the modules and services to which you subscribe.

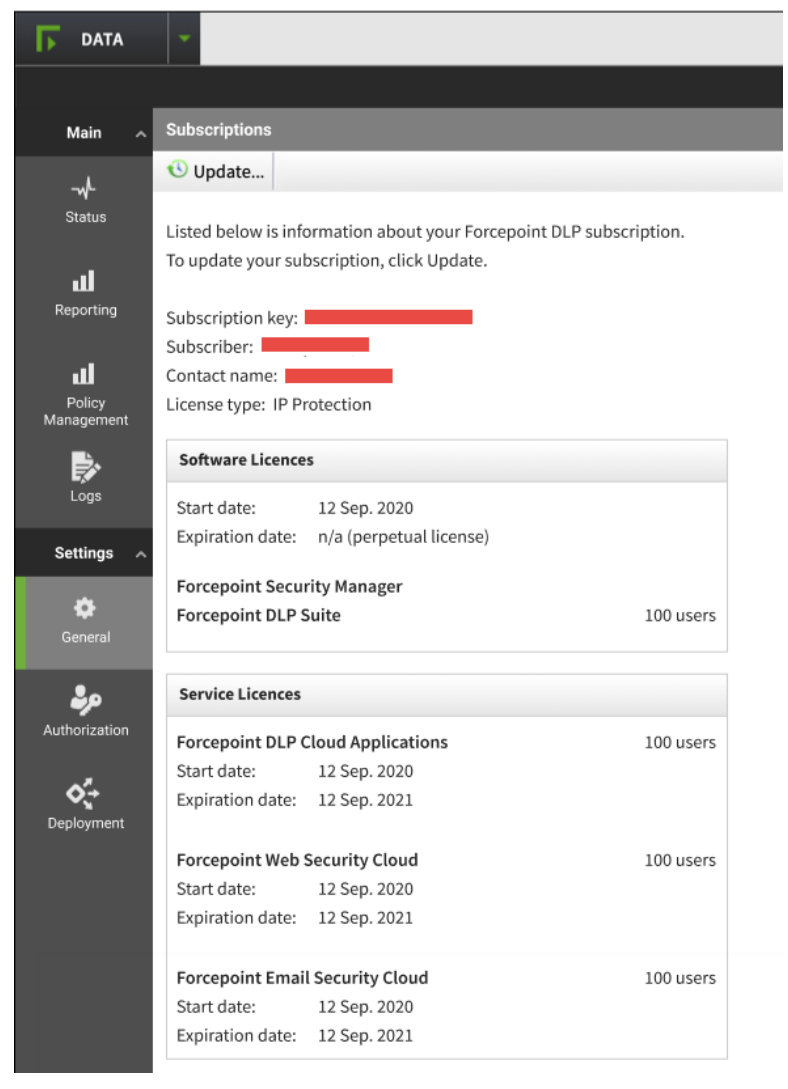

See Entering a subscription key in Forcepoint DLP Administrator Help for more information.

## Existing Forcepoint Email Security Cloud and Forcepoint DLP customers

Existing customers using Forcepoint DLP v8.8.2 or upgrading from Forcepoint DLP v8.8.2 to v8.9 can use the DLP Network XML license to subscribe and use the Data Protection for Email in the Forcepoint Security Manager.

If you already have Forcepoint Email Security Cloud deployment with the on- premises Forcepoint Email Security DLP Module, you can switch to this license. Contact <u>Forcepoint Support</u> for more information.

If you already have the Forcepoint Web Security Cloud integration with Data Protection Service, you need to purchase the Data Protection for Email license. You need a new JSON file for reconnecting Data Protection Service with the cloud portal, and you do not need to reconnect Data Protection Service with Forcepoint Security Manager. However, you need to configure your email policies for Data Protection Service. See *Step 3: Configure Data Protection Service in the cloud portal*.

#### **Related tasks**

Step 3: Configure Data Protection Service in the cloud portal on page 17

## Chapter 3 Integrating Forcepoint DLP and Forcepoint Email Security Cloud

#### Contents

- General Flow on page 11
- Step 1: Configure Data Protection Service in Forcepoint Security Manager on page 12
- Step 2: Connect Forcepoint Email Security Cloud to Data Protection Service in the cloud portal on page 15
- Step 3: Configure Data Protection Service in the cloud portal on page 17
- Step 4: Configure Email DLP policies in the Forcepoint Security Manager on page 18
- Step 5: Deploy to Data Protection Service in the Forcepoint Security Manager on page 18
- Step 6:View DLP incident reports in the Forcepoint Security Manager on page 19

This chapter provides an overview of how to configure the integration between Forcepoint DLP and Forcepoint Email Security Cloud.

## **General Flow**

#### Before you begin

Before beginning your configuration, ensure that you have connected the cloud portal and Forcepoint Security Manager by following the steps in *License Information*.

#### **Steps**

- Connect the Forcepoint Security Manager with Data Protection Service by uploading the JSON tenant information to the Data Protection Service tab (Settings > General > Services). See Connect Forcepoint DLP to Data Protection Service.
- 2) Configure Data Protection Service in the Forcepoint Cloud Security Gateway Portal by uploading the JSON tenant information to the Data Protection Service tab (Account > Data Protection Settings). See Step 2: Connect Forcepoint Email Security Cloud to Data Protection Service in the cloud portal.
- 3) Enable Data Protection Service in the Forcepoint Cloud Security Gateway portal and configure email policies. See *Step 3: Configure Data Protection Service in the cloud portal*.
- 4) Configure email policies in Forcepoint Security Manager. See Step 4: Configure Email DLP policies in the Forcepoint Security Manager.

- 5) Deploy the configuration to Data Protection Service and begin receiving incidents in Forcepoint Security Manager. See *Step 5: Deploy to Data Protection Service in the Forcepoint Security Manager*.
- 6) View incident reports using Data Protection Service in Forcepoint Security Manager. See Step 6: View DLP incident reports in the Forcepoint Security Manager.

#### **Related concepts**

License Information on page 7

Step 4: Configure Email DLP policies in the Forcepoint Security Manager on page 18

Step 5: Deploy to Data Protection Service in the Forcepoint Security Manager on page 18

Step 6:View DLP incident reports in the Forcepoint Security Manager on page 19

**Related tasks** 

Connect Forcepoint DLP to Data Protection Service on page 12

Step 2: Connect Forcepoint Email Security Cloud to Data Protection Service in the cloud portal on page 15

Step 3: Configure Data Protection Service in the cloud portal on page 17

## Step 1: Configure Data Protection Service in Forcepoint Security Manager

Data Protection Service connects to both Forcepoint DLP in the Forcepoint Security Manager and Forcepoint Email Security Cloud in the Cloud Security Gateway Portal, or cloud portal.

Each of these steps requires you to upload the configuration file provided by Forcepoint in the fulfillment email you received. This file provides the information needed to connect both products to Data Protection Service.

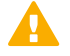

#### Important

Make sure you update your subscription before connecting to Data Protection Service. If you connected first, the new license is not reaching Data Protection Service. To resolve this issue, follow the instructions provided in the Knowledge Base article "Failure to deploy a subscription XML to Data Protection Service after subscription change."

### **Connect Forcepoint DLP to Data Protection Service**

Forcepoint DLP and Data Protection Service are connected in Forcepoint Security Manager DLP in the Data Protection Service tab **General > Services > Data Protection Service**, as follows:

#### Steps

1) Click **Select File**, and in the dialog box that appears, click **Choose File**, and browse to the JSON file you received from Forcepoint, and then click **OK**.

The file is uploaded to the server, and the information begins to appear in the Connection area of the Data Protection Service tab.

- 2) Click **Connect** to establish the connection with Data Protection Service.
- 3) Click **OK** at the bottom of the screen to complete the process.
- 4) To deploy all the configured changes, click Deploy.

#### **Next steps**

When the connection is active, the Connect button turns into a Disconnect button, enabling disconnection of Data Protection Service from Forcepoint DLP.

In the Data Protection Service Status area, upon successful connection, the status is marked as **Connected successfully**, the time and date of the connection is displayed, and the **Recheck connection** link is enabled. This link is used to check the connection status in the event of problems. If an error is returned upon checking the connection, the status is listed as **Failed to connect**.

| . Categories                                      | Microsoft RMS                                                       | Cloud Applications                             | Data Protection Service          | File Labeling       | Risk-Adaptive Protection    |
|---------------------------------------------------|---------------------------------------------------------------------|------------------------------------------------|----------------------------------|---------------------|-----------------------------|
| a Protection S<br>so protects d<br>ough integrati | Service gives you th<br>ata over web traffic<br>ion with Forcepoint | e option to enforce DLP<br>Web Security Cloud. | rules that protect cloud applica | ations through inte | egration with Forcepoint C/ |
| onnection                                         |                                                                     |                                                |                                  |                     |                             |
| elect the JSO                                     | N file that you receiv                                              | ved with the Forcepoint                        | order confirmation email.        |                     |                             |
| Select File                                       | ··· No file selec                                                   | ted                                            |                                  |                     | Connect                     |
| Tenant Info                                       | rmation                                                             |                                                |                                  |                     |                             |
| Customer na                                       | ime: -                                                              |                                                |                                  |                     |                             |
| Tenant ID:                                        | -                                                                   |                                                |                                  |                     |                             |
| Tenant name                                       | e: -                                                                |                                                |                                  |                     |                             |
| Primary regi                                      | on: -                                                               |                                                |                                  |                     |                             |
| Client ID:                                        | -                                                                   |                                                |                                  |                     |                             |
| Client secret                                     | : -                                                                 |                                                |                                  |                     |                             |
| Environmen                                        | t: -                                                                |                                                |                                  |                     |                             |
| Data Protec                                       | tion Service Statu                                                  | S                                              |                                  |                     |                             |
| Updated to: I                                     | N/A                                                                 |                                                |                                  | Reche               | ck connections 🧿            |
|                                                   |                                                                     |                                                |                                  |                     |                             |

Upon successful connection, you can see Data Protection Service on the System Modules page (Settings > Deployment > System Modules).

## **Error handling**

- If Data Protection Service shows the status Failed to connect, the module is temporarily unavailable. Click Connect or Recheck connection to try to connect again. If the problem continues, contact Forcepoint Technical Support.
- If the JSON file is uploaded for the first time, and when you click Connect the connection fails, the status shown is Never connected. This is because the Forcepoint Security Manager has never successfully connected to the Cloud Policy Engine. In this case, it is probable that a Cloud Policy Engine was not created. Contact Forcepoint Technical Support for assistance.
- When you contact Forcepoint Technical Support, you can share the following files to help troubleshoot the issue:
  - %DSS\_HOME%tomcat\logs\dlp\dlp-all.log
  - %DSS\_HOME%mediator\logs\mediator.out

The default location for %DSS\_HOME% is C:\Program Files (x86)\Websense\Data Security\. If you cannot find these files at the default location, check with your Forcepoint Security Manager administrator.

## Step 2: Connect Forcepoint Email Security Cloud to Data Protection Service in the cloud portal

#### Before you begin

Use the **Account > Data Protection Settings** page of the cloud portal to enable and configure the integration with Forcepoint Email Security Cloud and Forcepoint DLP.

| Configuration file: in constant information from the mended as part of the onboarding process, then click Upload.  Customer name:     Service IP     Service IP                        | Tenant Information                          |                                                                                                    |
|----------------------------------------------------------------------------------------------------|---------------------------------------------|----------------------------------------------------------------------------------------------------|
| Cardination free in the mean in the mean in the ended as part of the onboarding process, then click Upload<br>The rear to the mean interference of the ended as part of the onboarding process, then click Upload<br>The rear to the ended in the ended of the ended as part of the onboarding process, then click Upload<br>The rear to the ended of the ended of the ended of the onboarding process, then click Upload<br>The rear to the ended of the ended of the     |                                             |                                                                                                    |
| Customer name:<br>Primary region:                                                                                                    | Configuration file:<br>Browse to the tenant | Browse Upload                                                                                                    |
|                                                                                                    | Customer name:                              | a memorial or pour les sentes au pour et une emperatoring processe, men entre oproce.                                                |
| Team name:   Privary region:       Path taken creating a new policy:   Path back back:   Path back back:   Path back back back:   Path back back back back back back back back                                                                                                    | Tenant ID:                                  |                                                                                                    |
| Primary region: <b>Vet Defaults</b> Primary region:                                                                                                    | Tenant name:                                |                                                                                                    |
| Web Defaults         Default when creating a new policy: (()) Use DLP Lite () Use Data Protection Service         DPS fallack behavior: ()) econds         Default when creating a new policy from one list to the other and change the data accurity option for that policy. The policy must then be configured for the new selection.         DLP Lite       Data Protection Service         DEFAULT       Data Protection Service         DEFAULT       C)         Export all web categories to an XML file that can be uploaded to Data Protection Service. Export         Star Protection Service is enabled for this account.         PS fallack behavior is set to Allow by default: if the Data Protection Service is unavailable, email messages will be delivered.         Laying to DEmail > Policy > Policy Name > Data Protection to configure DPS on an Email policy.                                                                                                    | Primary region:                             |                                                                                                    |
| Default when creating a new policy: (i) (i) Use DLP Lite (i) Use Data Protection Service.<br>DPS timeout: (i) second:<br>DPS falback behavior: (i) Ricc (i) Alow<br>Data Protection Service<br>DEFAULT<br>Data Protection Service<br>(ii) Condition (iii) Condition (iii) | Web Defaults                                |                                                                                                    |
| Default when oreging a mey pointy:          Get DLP Life Use DLP Life Use DLP Life Use DLP Pointe Use DLP Life Use DLP Life Use DLP Life DLP Life DLP Pointe V and the point of the point of the point of the point of the point of the point of the new selection.          DLP Life DLP DLP DLP DLP DLP DLP DLP DLP DLP Pointe V and the point of the point of the point of the point of the new selection.         DLP Life DLP DLP DLP DLP DLP DLP DLP DLP DLP DLP                                                                                                    |                                             |                                                                                                    |
| UPS Immedia: Image: Book   Description: Image: Book   All on the arrows to move a policy from one list to the other and change the data security option for that policy. The policy must then be configured for the new selection.   DLP Lite Data Protection Service   Image: Book Data   Description: Image: Book   Description: Image: Book   Second all web categories to an XML file that can be uploaded to Data Protection Service. Export Export all web categories to an XML file that can be uploaded to Data Protection Service. Export Second all web categories is enabled for this account. Second all rest to Allow by default: If the Data Protection Service is unavailable, email messages will be delivered. Rayage to Email > Policy > Policy Name > Data Protection to configure DPS on an Email policy.                                                                                                    | Derault when creating a new policy:         | Use DLP Lite Use Data Protection Service                                                                                             |
| DPS fallback behavior:       Image: Control of the control of the contr                                                    | DPS timeout: 10 seconds                     |                                                                                                    |
| Jae the arrows to move a policy from one list to the other and ohange the data security option for that policy. The policy must then be configured for the new selection.  DLP Lite  DEFAULT DEFAULT Deta Protection Service Decoded to Data Protection Service. Export  Decoded to Data Protection Service. Export Defaults Data Protection Service is enabled for this account.  PS fallack behavior is set to Allow by default: if the Data Protection Service is unavailable, email messages will be delivered.  Variaget to Email > Policy > Policy Name > Data Protection to configure DPS on an Email policy.                                                                                                    | DPS fallback behavior: O Block              | Allow                                                                                                    |
| DLP Lite Data Protection Service DEFAULT Default Deport all web categories to an XML file that can be uploaded to Data Protection Service. Export Defaults Data Protection Service is enabled for this account. P5 fallback behavior is set to Allow by default: If the Data Protection Service is unavailable, email messages will be delivered. Ravigate to Email > Policy > Policy Name > Data Protection to configure DPS on an Email policy.                                                                                                    | Use the arrows to move a policy from        | one list to the other and change the data security option for that policy. The policy must then be configured for the new selection. |
| DEFAULT  Seport all web categories to an XML file that can be uploaded to Data Protection Service. Export  Email Defaults Data Protection Service is enabled for this account.  PS fallback behavior is set to Allow by default: if the Data Protection Service is unavailable, email messages will be delivered.  Vavigate to Email > Policy > Policy Name > Data Protection to configure DPS on an Email policy.                                                                                                    | DLP Lite                                    | Data Protection Service                                                                                                    |
| Export all web categories to an XML file that can be uploaded to Data Protection Service. Export                                                                                                    | DEFAULT                                     |                                                                                                    |
| Export all web categories to an XML file that can be uploaded to Data Protection Service. Export  Email Defaults Data Protection Service is enabled for this account.  PS fallback behavior is set to Allow by default: if the Data Protection Service is unavailable, email messages will be delivered.  lavigate to Email > Policy > Policy Name > Data Protection to configure DPS on an Email policy.                                                                                                    |                                             |                                                                                                    |
| Export all web categories to an XML file that can be uploaded to Data Protection Service. Export  mail Defaults Data Protection Service is enabled for this account.  PS fallback behavior is set to Allow by default: if the Data Protection Service is unavailable, email messages will be delivered.  Iavigate to Email > Policy > Policy Name > Data Protection to configure DPS on an Email policy.                                                                                                    |                                             |                                                                                                    |
| Export all web oategories to an XML file that can be uploaded to Data Protection Service. Export  mail Defaults Data Protection Service is enabled for this account.  JPS fallback behavior is set to Allow by default: if the Data Protection Service is unavailable, email messages will be delivered.  avigate to Email > Policy > Policy Name > Data Protection to configure DPS on an Email policy.                                                                                                    |                                             | <                                                                                                    |
| Export all web categories to an XML file that can be uploaded to Data Protection Service. Export Email Defaults Data Protection Service is enabled for this account. XPS fallback behavior is set to Allow by default: if the Data Protection Service is unavailable, email messages will be delivered. Lavigate to Email > Policy > Policy Name > Data Protection to configure DPS on an Email policy.                                                                                                    |                                             |                                                                                                    |
| Export all web categories to an XML file that can be uploaded to Data Protection Service. Export Email Defaults Data Protection Service is enabled for this account. XPS fallback behavior is set to Allow by default: if the Data Protection Service is unavailable, email messages will be delivered. Lavigate to Email > Policy > Policy Name > Data Protection to configure DPS on an Email policy.                                                                                                    |                                             |                                                                                                    |
| Email Defaults           Data Protection Service is enabled for this account.           XPS failback behavior is set to Allow by default: if the Data Protection Service is unavailable, email messages will be delivered.           Vavigate to Email > Policy > Policy Name > Data Protection to configure DPS on an Email policy.                                                                                                    | Export all web categories to an XML file    | te that can be uploaded to Data Protection Service. Export                                                                           |
| Email Defaults<br>Data Protection Service is enabled for this account.<br>DPS fallback behavior is set to Allow by default: if the Data Protection Service is unavailable, email messages will be delivered.<br>Lavigate to Email > Policy > Policy Name > Data Protection to configure DPS on an Email policy.                                                                                                    |                                             |                                                                                                    |
| Data Protection Service is enabled for this account.<br>DPS fallback behavior is set to Allow by default: if the Data Protection Service is unavailable, email messages will be delivered.<br>Iavigate to Email > Policy > Policy Name > Data Protection to configure DPS on an Email policy.                                                                                                    | Email Defaults                              |                                                                                                    |
| DPS fallback behavior is set to Allow by default: if the Data Protection Service is unavailable, email messages will be delivered.<br>Vavigate to Email > Policy > Policy Name > Data Protection to configure DPS on an Email policy.                                                                                                    | Data Protection Service is enabled for      | r this account.                                                                                                    |
| lavigate to Email > Policy > Policy Name > Data Protection to configure DPS on an Email policy.                                                                                                    | DPS fallback behavior is set to Allow t     | by default: if the Data Protection Service is unavailable, email messages will be delivered.                                         |
|                                                                                                    | Navigate to Email > Policy > Policy Na      | ame > Data Protection to configure DPS on an Email policy.                                                                           |
|                                                                                                    |                                             |                                                                                                    |
|                                                                                                    |                                             |                                                                                                    |
|                                                                                                    |                                             |                                                                                                    |
|                                                                                                    |                                             |                                                                                                    |
|                                                                                                    |                                             |                                                                                                    |
| Canad                                                                                                    |                                             |                                                                                                    |

Upload the configuration file provided by Forcepoint in the fulfillment email you received. This file provides the information needed to connect the cloud service to Data Protection Service and is the same file used when configuring Data Protection Service in the Data module of the on-premises Forcepoint Security Manager.

#### Steps

 Click Browse, then locate and select the JSON file you received from Forcepoint. The filename appears in the Configuration file entry.

#### 2) Click Upload.

When the upload is successful, the remaining fields are automatically populated.

3) Verify that the correct Customer Name is shown in the Forcepoint Security Manager. If the Customer Name is incorrect, contact Forcepoint Technical Support.
The Provide and Upleed butters are not available for upper with View Configuration web permissions.

The Browse and Upload buttons are not available for users with View Configuration web permissions.

4) Use the Email Defaults section to view how data security is handled in new email policies. DPS fallback behavior is set to Allow by default and cannot be changed.

DPS fallback behavior is configured as a backup in the event of a Data Protection Service timeout or other error. With this behavior set to Allow, all email messages received while Data Protection Service is unreachable are delivered. This ensures that emails are not unnecessarily quarantined.

Navigate to **Email > Policy > Policy Name > Data Protection** to configure your email policies with the new data security option.

## Step 3: Configure Data Protection Service in the cloud portal

#### Before you begin

After Data Protection Service is enabled for your account, it must be enabled for each email policy. A Data Protection tab is available when adding or editing an email policy. Navigate to **Email > Policy** and select the policy for which to configure data protection.

Click the Data Protection tab in the policy to configure options for handling potential data issues using Data Protection Service.

| s Anuvirus OKL sandboxing<br>ervice for your Email policy. When DF<br>fonitor<br>d cannot be changed. Email messag | Antispam Antispool     S is On, email messages are es received while the Data Pro | scanned through the Data Pr    | Data Protection               | for security risks. Whe |
|----------------------------------------------------------------------------------------------------|-----------------------------------------------------------------------------------|--------------------------------|-------------------------------|-------------------------|
| ervice for your Email policy. When DF<br>fonitor<br>d cannot be changed. Email messag                              | 'S is On, email messages are<br>as received while the Data Pro                    | scanned through the Data Pr    | otection Service and analyzed | for security risks. Whe |
| fonitor<br>d cannot be changed. Email messag                                                                       | es received while the Data Pro                                                    | inction Convict in unavailable |                               |                         |
| fonitor<br>d cannot be changed. Email message                                                                      | es received while the Data Pro                                                    | raction Convice is unavailable |                               |                         |
| d cannot be changed. Email messag                                                                                  | es received while the Data Pro                                                    | ination Convice in unavailable |                               |                         |
|                                                                                                    |                                                                                   | ection service is unavailable  | will be delivered.            |                         |
|                                                                                                    |                                                                                   |                                |                               |                         |
|                                                                                                    |                                                                                   |                                |                               |                         |
|                                                                                                    |                                                                                   |                                |                               |                         |
|                                                                                                    |                                                                                   |                                |                               |                         |
|                                                                                                    |                                                                                   |                                |                               |                         |
|                                                                                                    |                                                                                   |                                |                               |                         |
|                                                                                                    |                                                                                   |                                |                               |                         |
|                                                                                                    |                                                                                   |                                |                               |                         |
|                                                                                                    |                                                                                   |                                |                               |                         |
|                                                                                                    |                                                                                   |                                |                               |                         |
|                                                                                                    |                                                                                   |                                |                               |                         |

#### **Steps**

- When you are ready for Data Protection Service to be used for data security, toggle the Enable Data Protection Service button to ON.
   Until this switch has been turned on and the change saved, data security is not monitored for the policy.
- 2) From Analysis mode, select the type of analysis provided by Data Protection Service: Enforce or Monitor. When Enforce is selected, data security is monitored on the policy and enforced through Data Protection Service. When Monitor is selected, data security is monitored on the policy, but not enforced, and results are logged.
- 3) The default selection for Data Protection Service fallback behavior is **Allow**. This cannot be changed. In the event of a Data Protection Service timeout or other error, all email messages are allowed.
- 4) Click Save.

## Step 4: Configure Email DLP policies in the Forcepoint Security Manager

See "<u>Configuring the DLP Email Policy</u>" or "<u>Creating Custom DLP Policies</u>" in *Forcepoint DLP Administrator Help* for information on configuring your policies and editing the email destination for the Network Email channel.

When configuring DLP policies for integration with Forcepoint Email Security Cloud, keep the following in mind:

- Email direction: Forcepoint Email Security Cloud only applies to outbound emails.
- Supported actions are Permit, Encrypt, and Quarantine. The "drop attachments" action is not supported for Forcepoint Email Security Cloud. If this option is configured, the actual mitigation that will take place is Quarantine, but the incident report will display "drop attachments" as the action.
- Quarantined email messages cannot be released from the Forcepoint Security Manager. To release quarantined messages, use the cloud portal.
- For multiple recipients (destinations), the strongest mitigation applies to all destinations.

## Step 5: Deploy to Data Protection Service in the Forcepoint Security Manager

Deploy the configuration to Data Protection Service by clicking **Deploy**, and begin receiving incidents in Forcepoint Security Manager.

| DATA                                          | -                                        |           |                                                        |                           | <b>*</b> | Ф    | 0       |    |
|-----------------------------------------------|------------------------------------------|-----------|--------------------------------------------------------|---------------------------|----------|------|---------|----|
|                                               |                                          |           |                                                        | Role: Super Administrator | ĭ≘       | Γ    | Deploy  | ,  |
| Main ^                                        | Deployment Process                       |           |                                                        |                           |          |      |         |    |
| -~                                            | Name                                     | Status    | Deployment Results                                     | Last Deployment           |          | Depl | oyed by |    |
| Status                                        | 🗆 🔂 Forcepoint DLP Server on 10015342a   | ✓ Success | All configuration settings were committed successfully | 2020-10-06 14:26:04       |          | admi | n       |    |
| -                                             | 💻 Endpoint Server 10015342a              | ✓ Success | All configuration settings were committed successfully | 2020-10-06 14:26:04       |          | admi | n       |    |
| Ш                                             | J Policy Engine 10015342a                | V Success | All configuration settings were committed successfully | 2020-10-06 14:26:04       |          | admi | n       |    |
| Reporting                                     | 🎬 Forensics Repository 10015342a         | ✓ Success | All configuration settings were committed successfully | 2020-09-16 18:30:46       |          | admi | n       |    |
| ,,                                            | Primary Fingerprint Repository 10015342a | V Success | All configuration settings were committed successfully | 2020-10-06 14:26:04       |          | admi | n       |    |
| Policy                                        | 🐯 Crawler 10015342a                      | ✓ Success | All configuration settings were committed successfully | 2020-09-16 18:30:55       |          | admi | n       |    |
| anagement                                     | 😭 Data Protection Service                | ✓ Success | All configuration settings were sent successfully      | 2020-10-06 14:26:19       |          | admi | n       |    |
| Logs<br>Settings ^<br>General<br>sthorization |                                          |           |                                                        |                           |          |      |         |    |
| epioyment                                     |                                          |           |                                                        |                           |          |      | Clo     | se |

## Step 6:View DLP incident reports in the Forcepoint Security Manager

|                      |                                                                                                    | _            |                            |                           |                 | _                 | _                 | _                   |                  | _                    |                     |                     |                                            | _           |           | _ |                 | - |
|----------------------|----------------------------------------------------------------------------------------------------|--------------|----------------------------|---------------------------|-----------------|-------------------|-------------------|---------------------|------------------|----------------------|---------------------|---------------------|--------------------------------------------|-------------|-----------|---|-----------------|---|
| DATA                 | 1                                                                                                    |              |                            |                           |                 |                   |                   |                     |                  |                      |                     |                     |                                            |             |           |   |                 |   |
|                      |                                                                                                    |              |                            |                           |                 |                   |                   |                     |                  |                      |                     |                     |                                            |             |           |   |                 |   |
| Main 🔨               | Incid                                                                                                    | ents (last 7 | days)                      |                           |                 |                   |                   |                     |                  |                      |                     |                     |                                            |             |           |   |                 |   |
|                      | 🕙 W                                                                                                    | orkflow*     | 🗻 Remediate* 🛛 🔩 Escalate* |                           |                 |                   |                   |                     |                  |                      |                     |                     |                                            |             |           |   |                 |   |
| Status               | × 🚺                                                                                                    | Report: Inc  | idents (last 7 days)       |                           |                 |                   |                   |                     |                  |                      | Date Range: Last    | ' Days              |                                            |             |           |   |                 |   |
|                      | Showi                                                                                                    | ng 194 incid | ient(s) / 1 selected       |                           |                 |                   |                   |                     |                  |                      |                     |                     |                                            |             |           |   |                 |   |
| Reporting            |                                                                                                    |              | Insident Time              | Eastern Carrier           | Dellaise        |                   | _                 | Channel             |                  |                      |                     | _                   | Councility                                 |             | Anting    |   | Innimum Matakan |   |
|                      |                                                                                                    | 0 •          | Incident Time              | Source                    | Policies        |                   |                   |                     |                  |                      | estination          |                     | Severity                                   | •           | Action    |   | Aaximum Matches |   |
| <b></b>              |                                                                                                    | 368014       | 2021-06-22 16:49:18        | Ead then                  | Dictionar       | yFirstName        |                   | DLP CI              | oud API (Un      | E                    | lox                 |                     | Medium                                     |             | Permitted |   |                 |   |
| Policy<br>Management |                                                                                                    | 366661       | 2021-06-22 16:49:16        | Tom.Cruise@gmail.com      | Cloud_Er        | nail_From         |                   | Metwo               | ork email        |                      | patiet[parechilt.   |                     | Medium                                     |             | Permitted |   |                 |   |
|                      | 367870 2021-06-22 16:49:14                                                                                                    |              | Ran Bar Natan              | Cloud_Er                  | nail_Multi      |                   | 🖾 Netwo           | ork email           | J                | ohn.Stuart@gmail.com |                     | <sup>(2)</sup> High |                                            | Quarantined |           |   |                 |   |
| l 🖡                  | 367867 2021-06-2216;49:12 headback                                                                                                    |              |                            | US PII                    | US PII          |                   | Network email     |                     |                  | anglyansch 2010 when |                     | Medium              |                                            | Permitted   |           |   |                 |   |
| Logs                 | 367864 2021-06-22 16:49:11 been been                                                                                                    |              | Inna Dinar                 | DictionaryFirs            |                 | stName E          |                   | DLP Cloud Proxy (   |                  | toysrus.gmail.com    |                     | Gedium              |                                            | Permitted   |           |   |                 |   |
| Settings ^           | 366211 2021-06-22 16:49:10 fail films                                                                                                    |              | Regex                      | Regex                     |                 | DLP Cloud API (Un |                   | Вох                 |                  |                      | Medium              |                     | Permitted                                  |             |           |   |                 |   |
|                      | 366208 2021-06-22 16:49:09 Ma                                                                                                    |              | Machinel                   | MachineLearning           |                 | HTTPS             |                   | v                   | www.mcafee.com   |                      | Medium              |                     | Permitted                                  |             |           |   |                 |   |
| •                    | S66205 2021-06-2216:49:07 A                                                                                                    |              | ArchiveFi                  | ArchiveFiles              |                 | HTTPS             |                   | v                   | www.broadcom.com |                      | Medium              |                     | Permitted                                  |             |           |   |                 |   |
| General              | 366202 2021-06-2216:49:06 fast fast fast                                                                                                    |              | Gadi Saustiel              | FileType                  |                 |                   | HTTPS             |                     | www.nsa.gov      |                      |                     | Medium              |                                            | Permitted   |           |   |                 |   |
| 20                   |                                                                                                    | 366087       | 2021-06-22 16:49:04        | Ead Elves                 | Fingerpri       | ntingStr          |                   | 💁 DLP Cloud API (Un |                  | E                    | Box                 |                     | <ul> <li>Medium</li> <li>Medium</li> </ul> |             | Permitted |   |                 |   |
| Authorization        |                                                                                                    | 366084       | 2021-06-22 16:49:03        | Ead Date                  | Dictionar       | yFirstName        | stName            |                     | Network email    |                      |                     |                     |                                            |             | Permitted |   |                 |   |
|                      | Incide                                                                                                    | nt: 💽 3678   | 870 🕨 Severity: (2) High   | Action: Quarantined Chann | el: 🔛 Network e | mail              |                   |                     |                  |                      |                     |                     |                                            |             |           |   |                 | - |
| <b>•</b> -           | Displa                                                                                                    | y: Violation | triggers 🗸                 |                           |                 | Fore              | isics P           | roperties           | History          |                      |                     |                     |                                            |             |           |   |                 |   |
| Deployment           | Rule: Cloud_Email_Multiple_Destination                                                                                                    |              |                            |                           |                 | Incid             | ent Details       | _                   |                  | _                    |                     | _                   |                                            | -           |           |   |                 |   |
|                      | Visit (Dictionary)     Instructorageneers (Compared and Compared and Compare |              |                            |                           |                 | 4 Seve            | rity:             |                     |                  |                      | High                |                     |                                            |             |           |   |                 |   |
|                      | ער איז איז איז איז איז איז איז איז איז איז                                                                                                    |              |                            |                           |                 | Actio             | n:                |                     |                  |                      | Quarantine          | d                   |                                            |             |           |   |                 |   |
|                      |                                                                                                    |              |                            |                           |                 | Relea             | sed incident      |                     |                  |                      | ×No                 |                     |                                            |             |           |   |                 |   |
|                      |                                                                                                    |              |                            |                           |                 | Anah              | ced by:           |                     |                  |                      | Data Protec         | tion Servi          | ce.                                        |             |           |   |                 |   |
|                      |                                                                                                    |              |                            |                           |                 |                   | ted by:           |                     |                  |                      | Forcepoint          | Email Seco          | urity Cloud                                |             |           |   |                 |   |
|                      |                                                                                                    |              |                            |                           |                 | Event time :      |                   |                     |                  |                      | 2021.05.22.12(27)20 |                     |                                            |             |           |   |                 |   |
|                      |                                                                                                    |              |                            |                           |                 | Assigned to:      |                   |                     |                  |                      | Unassigned          | Unassigned          |                                            |             |           |   |                 |   |
|                      |                                                                                                    |              |                            |                           |                 |                   | Incident tag: N/A |                     |                  |                      |                     |                     |                                            |             |           |   |                 |   |
|                      |                                                                                                    |              |                            |                           |                 |                   | Max matches: 4    |                     |                  |                      |                     |                     |                                            |             |           |   |                 |   |
|                      |                                                                                                    |              |                            |                           |                 | Full              | ame:              |                     |                  |                      | Ran Bar Nat         | tan *               |                                            | _           |           |   |                 |   |
|                      |                                                                                                    |              |                            |                           |                 | Emai              | l address:        |                     |                  |                      | ran@qaexd           | h2010.wbs           | sn                                         |             |           |   |                 |   |
|                      |                                                                                                    |              |                            |                           |                 | Login             | mame:             |                     |                  |                      | ran *               |                     |                                            |             |           |   |                 |   |
|                      |                                                                                                    |              |                            |                           |                 | Title             |                   |                     |                  |                      | QA Enginee          | r*                  |                                            |             |           |   |                 |   |
|                      |                                                                                                    |              |                            |                           |                 | Depa              | rtment:           |                     |                  |                      | OA*                 |                     |                                            |             |           |   |                 |   |
|                      |                                                                                                    |              |                            |                           |                 |                   |                   |                     |                  |                      |                     |                     |                                            |             |           |   |                 |   |

Viewing and managing reports for **SMTP traffic** is the same as in Forcepoint Security Manager. The difference involves what is displayed for a DLP incident:

- Source: Email address
- Destination: Email address
- Channel: Network Email
- Analyzed by: Data Protection Service
- Detected by: Forcepoint Email Security Cloud